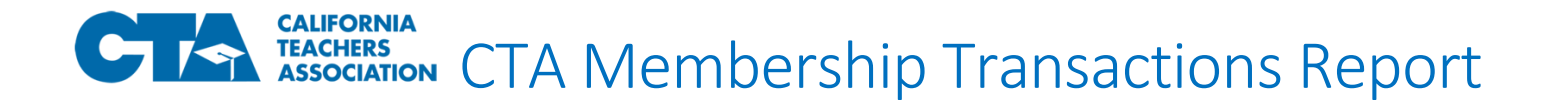

## How to identify new members who completed the CTA Online Membership Enrollment Form

Follow these steps to generate the "CTA Membership Transactions by Source" report:

- 1. Log into MyFalcon/Falcon/CTA 360Pro
- 2. Navigate to the Local organization profile
  - a. If you are a CTA 360Pro user, simply click on the Reports icon from the homepage, skip to step 4
- 3. Click on the report icon **I** located in the upper right-hand corner of the screen
- 4. Select "CTA Membership Transactions by Source" from the reports list
- 5. A report parameters page will appear. Select from the following options:

| CTA Membership Transactions by Sections 2015 | ource           |    |
|----------------------------------------------|-----------------|----|
| Report Parameters                            |                 |    |
| Created From 7/14/2020                       | 66 <sup>6</sup> |    |
| Created To 7/14/2020                         | 6 <sup>6</sup>  |    |
| Source Type Certificated Online              | ~               |    |
|                                              |                 | Go |

10449837 KID

- a. Created From enter the first date of the date range you would like to generate
- b. Created To enter the last date of the date range you would like to generate

KIDD

- c. Source Type select "Certificated Online", or your desired source type, from the drop-down options
- 6. Click "GO"

| 7. | When the report results appear, click on the export icon 🔼 and select "Excel" |            |            |           |            |              |              |              |  |
|----|-------------------------------------------------------------------------------|------------|------------|-----------|------------|--------------|--------------|--------------|--|
|    | 4 4 1 of 1 ▷ ▷                                                                |            |            |           |            |              |              |              |  |
|    | Email Address                                                                 | Contact ID | First Name | Last Name | Start Date | NEA Category | CTA Category | LEA Category |  |
|    | TEST@TEST.ORG                                                                 | 10449989   | JUNE       | BUGGS     | 7/1/202    | 0 61% - 100% | 61% - 100%   | 61% - 100%   |  |

## **Important Notes and Reminders**

KSKSK@HAJA.COM

- Completed online enrollments are saved to CTA's database immediately; however, the records will be available to view on the "CTA Membership Transactions by Source" report as of midnight the following day.
  - For example, if an online enrollment form is completed today, you will have to wait until tomorrow to run the report and see the new record.

7/1/2020 61% - 100%

61% - 100%

61% - 100%

- For immediate confirmation that an online enrollment form was completed, you can do any of the following:
  - Login into MyFalcon/Falcon/CTA 360Pro/CTA 360 and search for the new member. Their individual profile and membership information will be available immediately upon completion of their online enrollment.
  - Run another available report, such as the "CTA Simple Roster" report and sort by date to see the most recent additions to the roster.
- The "CTA Membership Transactions by Source" report can also be utilized to generate enrollments completed via the CTA 360 mobile app. Simply select "CTA 360" from the report parameters page.

## **Next Steps**

- To ensure payroll dues deductions are initiated for new members in a timely manner, CTA asks that local leaders generate the "CTA Membership Transactions by Source" report on a regular and frequent basis and provide the new member data to the district payroll office.
- As an additional resource, CTA will continue to provide a weekly report to the Local President of new membership enrollments completed via the CTA online enrollment form and CTA 360.